## EU Login : "Panic Button"

If you have forgotten to **register a new telephone number** and no longer have the old one to authenticate to EU Login, you can delete the old number using the Panic Button and then register your new number(s).

- 1. Connect to <a href="https://webgate.ec.europa.eu/cas">https://webgate.ec.europa.eu/cas</a> with email address and password only
- 2. Click on the top right hand on the cog wheel next to your name and choose "My account"
- 3. Clic on « STOP Delete all my devices and eiD (PANIC) »

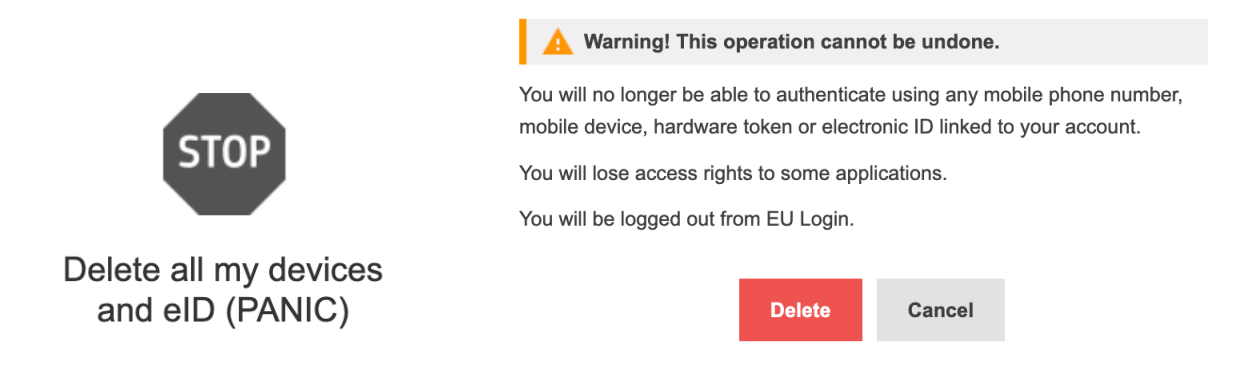

- 4. The slightly "frightening" message above will be displayed. But don't worry!
- 5. Click on the "Delete" button Your mobile phone number has been deleted from your account. Close and re-open your browser (Edge, Chrome, Firefox, Safari ...)
- 6. Launch again <a href="https://webgate.ec.europa.eu/cas">https://webgate.ec.europa.eu/cas</a>. As no telephone number is registered, no code will be requested by SMS, etc.
- 7. Click on the top right hand on the cog wheel next to your name and choose "My account"
- 8. Clic on "Manage my mobile phone numbers"
- 9. Clic on « Add a mobile phone number » and complete the procedure using the 8-character code sent by SMS + Click on Finalize. You will receive confirmation.